### 5.1 Starten von WORD unter Windows XP

### Aufgabe 5.1:

Windows XP starten, *Start/Alle Programme/Office/MS Office/Microsoft Word* der Reihe nach auswählen  $\rightarrow$  Dokumentfenster *Dokument1 - Microsoft Word* erscheint mit Menüleiste und Symbolleisten; über Symbole informieren (z. B. von links nach rechts *Neu, Öffnen, Speichern, Drucken, Seitenansicht* usw.).

### 5.2 Objekte und ihre Attribute bei der Textverarbeitung

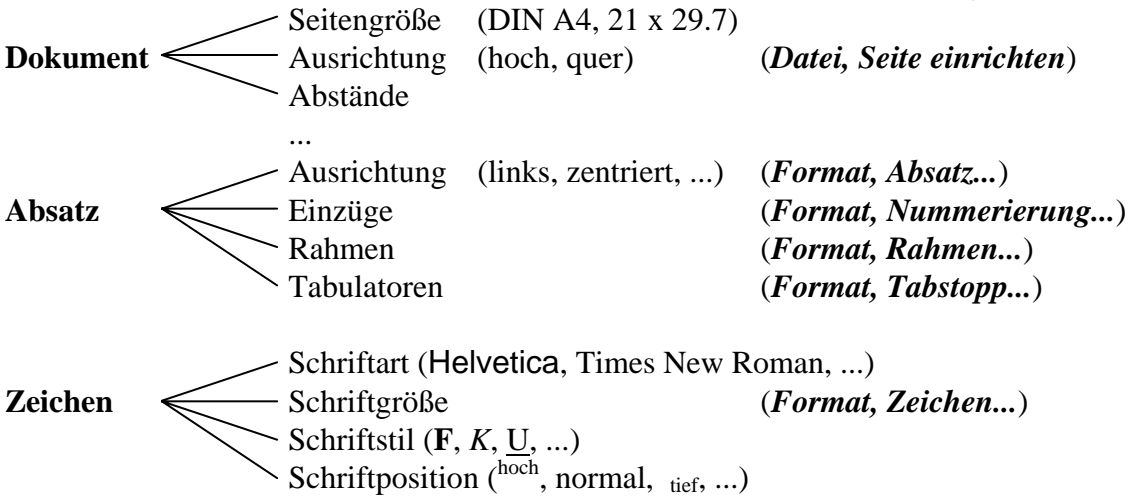

## 5.3 Texteingabe

#### **Erste Hinweise:**

Der Zeilenumbruch erfolgt automatisch. Soll eine Zeile vor dem Zeilenende beendet werden, jedoch noch nicht der Absatz, so erreicht man dies durch Drücken von *Shift* + *Enter*. Soll ein Absatz beendet werden, so drückt man nur *Enter*. Nach den Satzzeichen (z. B. Komma und Punkt) sollte immer ein Leerzeichen stehen!

#### Weitere Hinweise:

Tastenkombinationen für Cursorbewegungen:

| Pos1                 | Zeilenanfang                                                 |
|----------------------|--------------------------------------------------------------|
| Ende                 | Zeilenende                                                   |
| Strg + Pfeil         | Wort nach links oder rechts bzw. Absatz nach oben oder unten |
| Strg + Pos1          | Dateianfang                                                  |
| Strg + Ende          | Dateiende                                                    |
| Bild-auf / Bild-ab   | Bildschirmseite nach oben/ nach unten                        |
| Strg + Pfeil + Shift | Wort bzw. Absatz markieren                                   |

### 5.4 Datei speichern

| erstmaliges Speichern:  | Datei, Speichern unter anwählen, gewünschten Dateityp   |
|-------------------------|---------------------------------------------------------|
|                         | (WORD-Dokument, MS-DOS-Text, Rich Text Format,          |
|                         | WordPerfect usw.), gewünschtes Laufwerk und Verzeichnis |
|                         | auswählen, gewünschten Dateinamen eingeben;             |
| wiederholtes Speichern: | Datei, Speichern (oder Tastenkombination Strg + S).     |
| Aufgabe 5.2:            |                                                         |

Schriftart *Helvetica*, Schriftgröße 12, Ausrichtung *Blocksatz*, Schriftstil *kursiv* und *automatische Silbentrennung* (im Menü *Extras, Sprache*) einstellen; folgenden Text schreiben und im eigenen Verzeichnis auf *H*: (*J*: oder *A*:) speichern:

Drei Chinesen mit dem Kontrabaß saßen auf der Straße und erzählten sich was. Kam die Polizei, ja was ist denn das? Drei Chinesen mit dem Kontrabaß.

# 5.5 Markierung und Formatierung von Textteilen

**Markierung:** Mauszeiger auf das erste Zeichen des Textteils bringen, linke Maustaste drücken und festhalten, Mauszeiger hinter das letzte Zeichen des Textteils bringen, Maustaste loslassen;

Markierung aufheben: Mauszeiger außerhalb des markierten Bereichs bringen und linke Maustaste drücken;

Markierten Text formatieren: In der Symbolleiste können die Schriftart, der Schriftstil und die Ausrichtung von Absätzen ausgewählt werden;

Verwendung von Tabstopps: Tabulatortaste drücken bis die gewünschte Position erreicht ist.

# 5.6 Text kopieren

Gewünschten Text markieren, *Bearbeiten, Kopieren* (oder *Strg* + c)( $\rightarrow$  Text wird zwischengespeichert), Cursor an die gewünschte Stelle positionieren, *Bearbeiten, Einfügen* (oder *Strg* + v) wählen.

### Aufgabe 5.3:

Text in Versform gliedern (siehe Folie), einmal kopieren, in der Kopie mit der Hand alle Vokale durch ein *a* ersetzen, diesen Text nochmals kopieren, je eine Kopie linksbündig, zentriert bzw. rechtsbündig ausrichten, 3 verschiedene Schriftarten, -größen und -stile auswählen und erneut speichern.

## 5.7 Druckbild einsehen

Schalter Seitenansicht in der Symbolleiste betätigen.

## 5.8 Anzeigen aller Steuerzeichen

Symbol Steuerzeichen *einblenden/ausblenden* betätigen  $\rightarrow$  alle Sonderzeichen zur Darstellung von Absatzmarken, Tabstops und Leerzeichen bzw. bedingte Trennstriche werden angezeigt.

## 5.9 Rückgängig machen oder Wiederherstellen von Aktionen

Ein Klick auf den Pfeil neben dem Symbol *Rückgängig* zeigt eine Liste mit den letzten Aktionen an, die man durch Anklicken rückgängig machen kann; durch Anklicken des Symbols *Wiederherstellen* wird die rückgängig gemachte Aktion erneut ausgeführt.

## 5.10 Suchen und Ersetzen

Gewünschten Absatz markieren, *Bearbeiten, Ersetzen...* anwählen, "Suchen nach:", "Ersetzen durch:" ausfüllen, *Ersetzen* wählen

## 5.11 Einrahmen von Textteilen

Gewünschten Text markieren, *Format, Rahmen und Schattierung...* wählen, gewünschte Rahmenart, Linienart und -breite, Schattierung und Farbe auswählen

## 5.12 Einzüge

Absatz, der eingezogen werden soll, markieren, *Format, Absatz..., Einzüge und Abstände* wählen, gewünschte Einzüge auswählen

### Aufgabe 5.4:

Im 3. Gedicht alle *a* durch *ei* ersetzen lassen; das zentrierte Gedicht nach eigenen Vorstellungen einrahmen und linken und rechten Rand um 3 cm einziehen.

## 5.13 Kopf- und Fußzeilen

### Aufgabe 5.5:

Im Ansicht-Menü Kopf- und Fußzeile wählen, gewünschte Kopf- und Fußzeile eintragen, für die Seitennumerierung das Symbol Seitenzahlen verwenden, Datei nochmals speichern und schließen.

## 5.14 Hinzufügen von Textmarken

Eine **Textmarke** ist eine Textstelle, auf die man an anderer Stelle verweisen kann. Dazu muß diese Stelle einen Namen bekommen.

### Aufgabe 5.6:

Die Datei *lv\_doslin.doc* aus dem eigenen Verzeichnis öffnen, auf der Seite 2 in der Überschrift das Wort *LINUX* markieren und wie folgt Textmarke hinzufügen:

- Im Menü *Einfügen* auf *Textmarke* ... klicken
- in dem sich jetzt öffnenden Fenster einen gewünschten Namen (z. B. *Marke1*) eintragen
- und *Hinzufügen*
- Datei speichern

## 5.15 Hyperlinks

Ein **Hyperlink** ist ein farbig unterstrichener Text oder eine Grafik, auf die man klickt, um zu einer Datei, zu einer Textmarke einer Datei oder einer HTML-Seite im WWW zu springen.

#### Aufgabe 5.7:

Datei *lv\_winnt.doc* öffnen und wie folgt Hyperlink einfügen:

- Text (das Wort *LINUX* auf S.1) markieren, der als Hyperlink angezeigt werden soll
- im Menü *Einfügen* auf *Hyperlink* ... klicken → Fenster *Hyperlink einfügen* öffnet sich
- Link zu: Datei oder Webseite auswählen, gewünschten Ordner und Datei aussuchen
- Schalter *Textmarke* betätigen und gewünschte Textmarke aussuchen, OK

#### Aufgabe 5.8:

Hyperlink auch in der umgekehrten Richtung (von *lv\_doslin.doc* auf *lv\_winnt.doc*) einfügen.

#### Aufgabe 5.9:

Hyperlink von "http://hyperwave.math-inf.uni-greifswald.de/informatik/koehler/home" auf der Seite 3 des Dokumentes *lv\_winnt.doc* auf die angegebene Webseite einfügen.